## **Canceling Appointments**

Quick Guide

Publication date March 20, 2024 Copyright © One Network Enterprises

No part of this document may be reproduced, stored in a retrieval system, or transmitted in any form or by any means, electronic, mechanical, photocopying, recording, or otherwise, without prior written permission of One Network Enterprises, Inc.

## **1. Canceling Appointments**

Users can cancel existing appointments for controlled or non-controlled shipments. Steps for pickup and delivery appointments are the same.

## Complete the following steps to reschedule an appointment:

- Click Menus/Favs > Transportation > Search Shipments for controlled shipments, and click Menus/Favs > Transportation > Non-Controlled Shipments for to search for non-controlled shipments. The search page displays.
- 2. Search for shipments as necessary. See the "Searching Shipments" or "Searching for Non-Controlled Shipments" section in the *NEO Online Help* for more information.
- 3. Click the link for the appointment reservation identification number under the **Pickup** or **Delivery** column. (Example: [15143 Live ])

| Q Fi | Iters (edit): [State: Awaitin | z.Confirmed.P | ick Ready.Intransit.Delive                                 | rv Ready.Re]                                            |                                                             |                                                              |                                               |                                                |              |
|------|-------------------------------|---------------|------------------------------------------------------------|---------------------------------------------------------|-------------------------------------------------------------|--------------------------------------------------------------|-----------------------------------------------|------------------------------------------------|--------------|
|      | Shipment                      | Cost          | Shipper                                                    | Consignee                                               | Pickup                                                      | Delivery                                                     | Target Pickup/<br>Actual Pickup               | Target Delivery/<br>Actual Delivery            | Arri<br>Arri |
|      | Ship-NC-QA3-05032024-<br>3    | No Cost       | RTVN4000QA3Site12<br>AutoRTVN4000QA<br>Fortworth, TX 76199 | RTVN4000QA3Site11<br>AutoRTVN4000QA<br>Dallas, TX 75001 | 3/8/2024 12:00 AM<br>EST<br>[ 553351 Live ]                 | 3/12/2024 2:23 AM<br>EDT<br>Create [ Live / Drop ]           | 3/8/2024 2:23 AM EST/<br>3/5/2024 5:48 AM EST | 3/12/2024 2:23 AM EDT/<br>3/5/2024 5:54 AM EST |              |
|      | Ship-NC-QA3-05032024-<br>2    | No Cost       | RTVN4000QA3Site12<br>AutoRTVN4000QA<br>Fortworth, TX 76199 | RTVN4000QA3Site11<br>AutoRTVN4000QA<br>Dallas, TX 75001 | 3/8/2024 2:00 AM<br>EST<br>[ 553350 Live ]                  | 3/12/2024 2:23 AM<br>EDT<br>Create [ Live / Drop ]           | 3/8/2024 2:23 AM EST/<br>3/5/2024 5:48 AM EST | 3/12/2024 2:23 AM EDT/<br>3/5/2024 5:54 AM EST |              |
|      | Ship-NC-QA3-05032024-<br>6    | No Cost       | RTVN4000QA3Site12<br>AutoRTVN4000QA<br>Fortworth, TX 76199 | RTVN4000QA3Site11<br>AutoRTVN4000QA<br>Dallas, TX 75001 | 3/8/2024 2:23 AM -<br>2:23 AM EST<br>Create [ Live / Drop ] | 3/12/2024 2:23 AM -<br>2:23 AM EDT<br>Create [ Live / Drop ] | 3/8/2024 2:23 AM EST                          | 3/12/2024 2:23 AM EDT                          |              |
|      | Ship-NC-QA3-05032024-<br>7    | No Cost       | RTVN4000QA3Site12<br>AutoRTVN4000QA<br>Fortworth, TX 76199 | RTVN4000QA3Site11<br>AutoRTVN4000QA<br>Dallas, TX 75001 | 3/8/2024 2:23 AM -<br>2:23 AM EST<br>Create [ Live / Drop ] | 3/12/2024 2:23 AM -<br>2:23 AM EDT<br>Create [ Live / Drop ] | 3/8/2024 2:23 AM EST                          | 3/12/2024 2:23 AM EDT                          |              |
|      | Ship-NC-QA3-05032024-         | No Cost       | RTVN4000QA3Site12                                          | RTVN4000QA3Site11                                       | 3/8/2024 2:23 AM -                                          | 3/12/2024 2:23 AM -                                          | 3/8/2024 2:23 AM EST                          | 3/12/2024 2:23 AM EDT                          |              |

In this case, the View Live Pickup Appointment page displays when the live delivery appointment reservation ID link is clicked.

| Carrier NEO Dashboard          | Non-Controlled Shipments | View Live Pickup Appointment                                                                                                    |
|--------------------------------|--------------------------|----------------------------------------------------------------------------------------------------|
| View Live Pickup               | Appointment              | Image: State State Sta |
| * Shipment: Ship-NC-QA3-050320 | 24-5 Add More            | Reservation Id: 553353                                                                                                    |
| Site: RTVN4000QA3Site12        |                          | Appointment Type: Confirmed                                                                                                    |
| * Type: Pickup 👻 Li            | ve 👻                     | Contact:                                                                                                    |
| Target Date: 3/8/2024 2:23 AM  | est 🛗 🕑 🕹                | Phone:                                                                                                    |
| Notes:                         | View/Add Notes           | Load: 1,200 Pallet                                                                                                    |
| Reservation                    |                          | Max Candidates: 3 💌                                                                                                    |
| 🖉 Start Time                   | Slot Type                |                                                                                                    |
| 3/8/2024 6:00 AM EST           | Regular                  |                                                                                                    |
|                                |                          |                                                                                                    |
| •                              |                          | •                                                                                                    |
| Reservation Shipments          |                          |                                                                                                    |
|                                |                          | 🙃 Reschedule Appointment [ 0 Cancel Appointment Actions 👻 💆 Apply                                                                                                    |
|                                |                          |                                                                                                    |

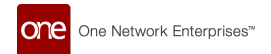

4. Click the **Cancel Appointment** button. A popup window displays.

| Carrier NEO Dashboard       | Non-Controlled Shipments | View Live Pickup Appointm | ent 🖸 Search Shipments         | SH-     | -QA-07032024     | Ø   |
|-----------------------------|--------------------------|---------------------------|--------------------------------|---------|------------------|-----|
| View Live Picku             | p Appointment            |                           | X                              | Ξ       | TMS.CARRIER_MANA | GER |
| * Shipment: Ship-NC-QA3-05/ | 032024-2 Add More        | Res                       | ervation Id: 553350            |         |                  |     |
| Site: RTVN4000QA3Sit        | te12                     | Appoint                   | tment Type: Rescheduled        |         |                  |     |
| * Type: Pickup 🗸            | Live 🗸                   |                           | Contact: sghosh@onenetwork.cor |         |                  |     |
| Target Date: 3/8/2024 2:23  | AM EST 🛗 🕘 🕹             |                           | Phone:                         |         |                  |     |
| Notes:                      | View/Add Notes           |                           | Load: 1,200 Pallet             |         |                  |     |
|                             |                          |                           |                                | ×       |                  |     |
|                             |                          | Reason for Cancelling:    |                                |         |                  |     |
| Reservation                 |                          | * Reason Code:            | ~                              |         |                  |     |
| 🕑 Start Time                | Slot Type                | Description:              |                                |         |                  |     |
| 3/8/2024 2:00 AM EST        | Regular                  |                           | Cancel Appointment             | 3 Close |                  |     |
|                             |                          |                           |                                |         |                  |     |
|                             |                          |                           |                                |         |                  |     |
|                             |                          |                           |                                |         |                  |     |
| •                           |                          |                           |                                |         |                  |     |
| Reservation Shipments       |                          |                           |                                |         |                  |     |
|                             |                          |                           |                                |         |                  |     |

- 5. Select a value for the **\*Reason Code** field from the dropdown menu.
- 6. Type in the appropriate information for the **Description** field.
- 7. Click the **Cancel Appointment** button. A green success bar displays.